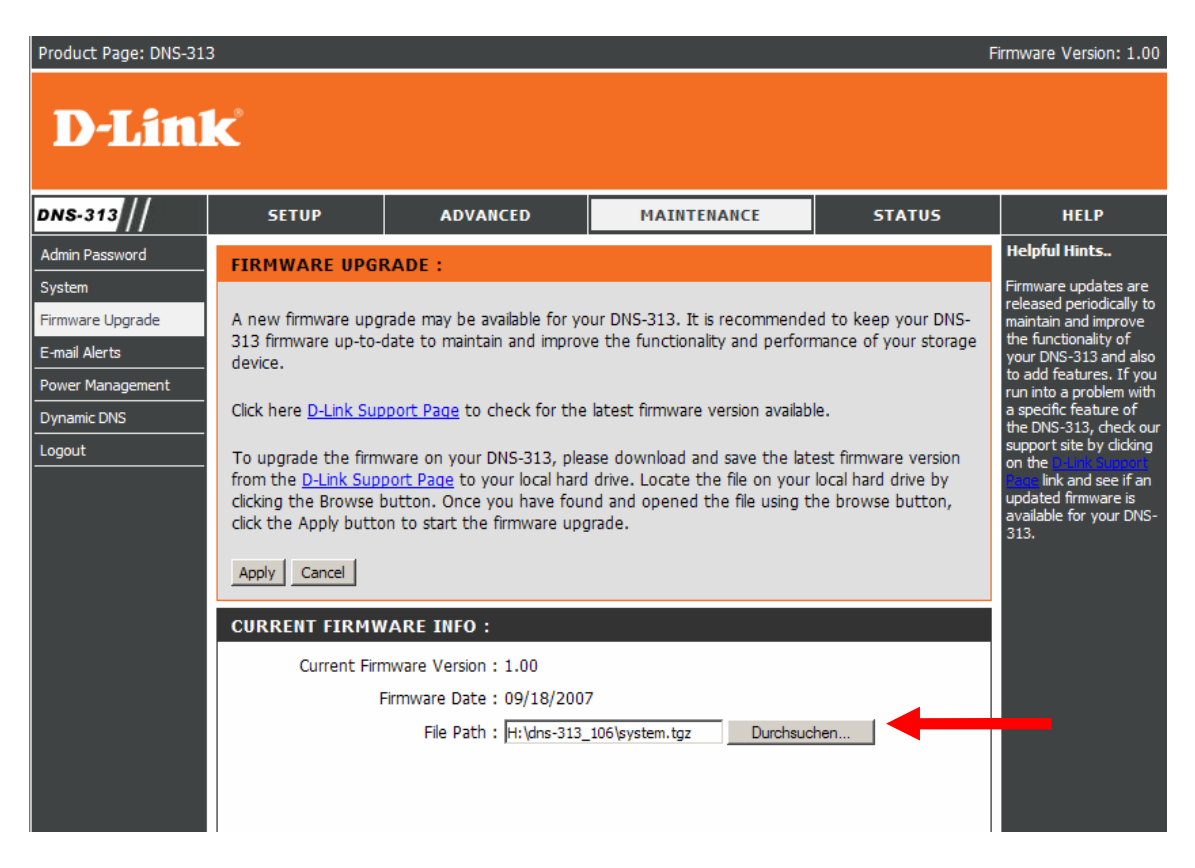

Um das Firmware Update durchzuführen, klicken Sie auf **"Durchsuchen**" und geben den Pfad zur

## Datei **system.tgz** an

| Product Page: DNS-313 | 3                                                                                                    |          |             |        | F       | irmware V | /ersion: 1.00 |  |
|-----------------------|----------------------------------------------------------------------------------------------------|----------|-------------|--------|---------|-----------|---------------|--|
| D-Linl                | k                                                                                                    |          |             |        |         |           |               |  |
| DNS-313               | SETUP                                                                                                    | ADVANCED | MAINTENANCE | STATUS | SUPPORT |           |               |  |
| Admin Password        | FIRMWARE U                                                                                                    | PGRADE : |             |        |         | Helpful I | lints         |  |
| System                | Firmware Uploa                                                                                                    | d Error! |             |        |         |           |               |  |
| Firmware Upgrade      | The uploaded file was not accepted by the DNS-313. Please return to the previous page and select a valid upgrade file. |          |             |        |         |           |               |  |
| E-mail Alerts         |                                                                                                    |          |             |        |         |           |               |  |
| Dynamic DNS           | Return                                                                                                    |          |             |        |         |           |               |  |
| Logout                |                                                                                                    |          |             |        |         |           |               |  |
|                       |                                                                                                    |          |             |        |         |           |               |  |
|                       |                                                                                                    |          |             |        |         |           |               |  |

Sollten Sie diese Fehlermeldung bekommen, klicken Sie auf **Return** gehen Sie bitte wie folgt vor :

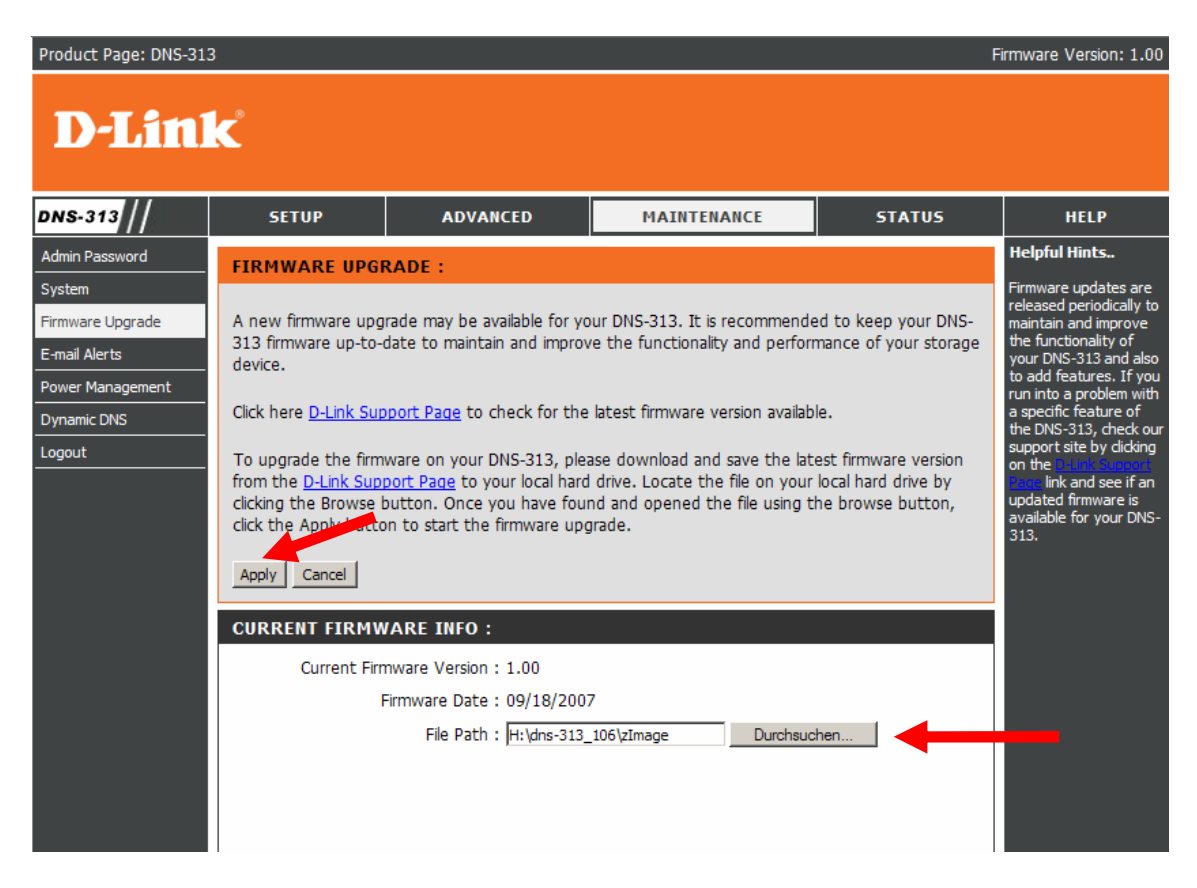

Klicken Sie erneut auf "**Durchsuchen**" und geben den Pfad zur Datei **zimage** an und bestätigen Sie mit **Apply** 

| Product Page: DNS-313 Firmware Version: 1.00 |                                                                                                 |                                                                                                    |             |        |         |  |       |
|----------------------------------------------|-------------------------------------------------------------------------------------------------|----------------------------------------------------------------------------------------------------|-------------|--------|---------|--|-------|
| D-Link                                       |                                                                                                 |                                                                                                    |             |        |         |  |       |
| DNS-313                                      | SETUP                                                                                           | ADVANCED                                                                                                    | MAINTENANCE | STATUS | SUPPORT |  |       |
| Admin Password                               | FIRMWARE U                                                                                      | FIRMWARE UPGRADE :<br>Firmware update successful. Please wait for the DNS-313 to complete the reboot process before |             |        |         |  | lints |
| System                                       | Firmware update                                                                                 |                                                                                                    |             |        |         |  |       |
| Firmware Upgrade                             | login. This should take no more than a minute. Check the firmware version to verify the update. |                                                                                                    |             |        |         |  |       |
| E-mail Alerts                                | Restart                                                                                         |                                                                                                    |             |        |         |  |       |
| Power Management                             |                                                                                                 |                                                                                                    |             |        |         |  |       |
| Dynamic DNS                                  |                                                                                                 |                                                                                                    |             |        |         |  |       |
| Logout                                       |                                                                                                 |                                                                                                    |             |        |         |  |       |
|                                              |                                                                                                 |                                                                                                    |             |        |         |  |       |

Klicken Sie auf **Restart** 

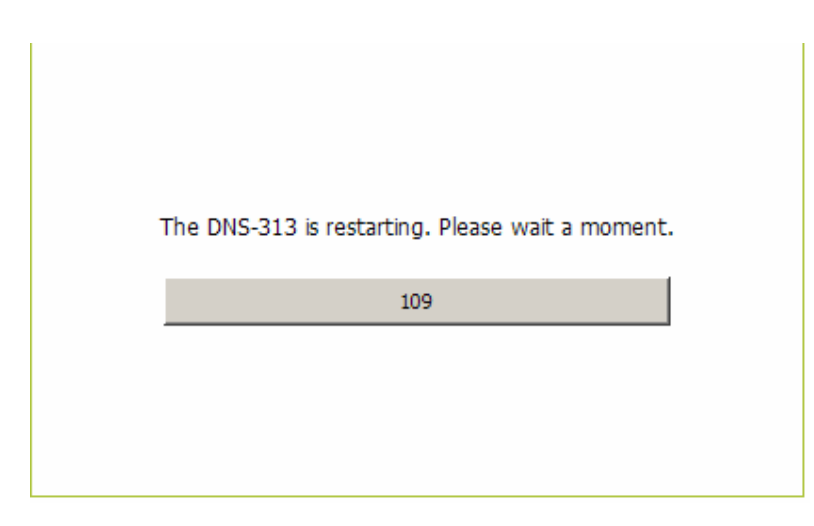

Nun sollte auf der Vorderseite die obere LED grün leuchten. Warten Sie bis der Timer auf Null heruntergelaufen ist. Die DNS-313 ist jetzt nicht über die Weboberfläche erreichbar

Starten Sie dann die Datei **ClicknConnect.exe** , die sich auch in dem Archiv befindet.

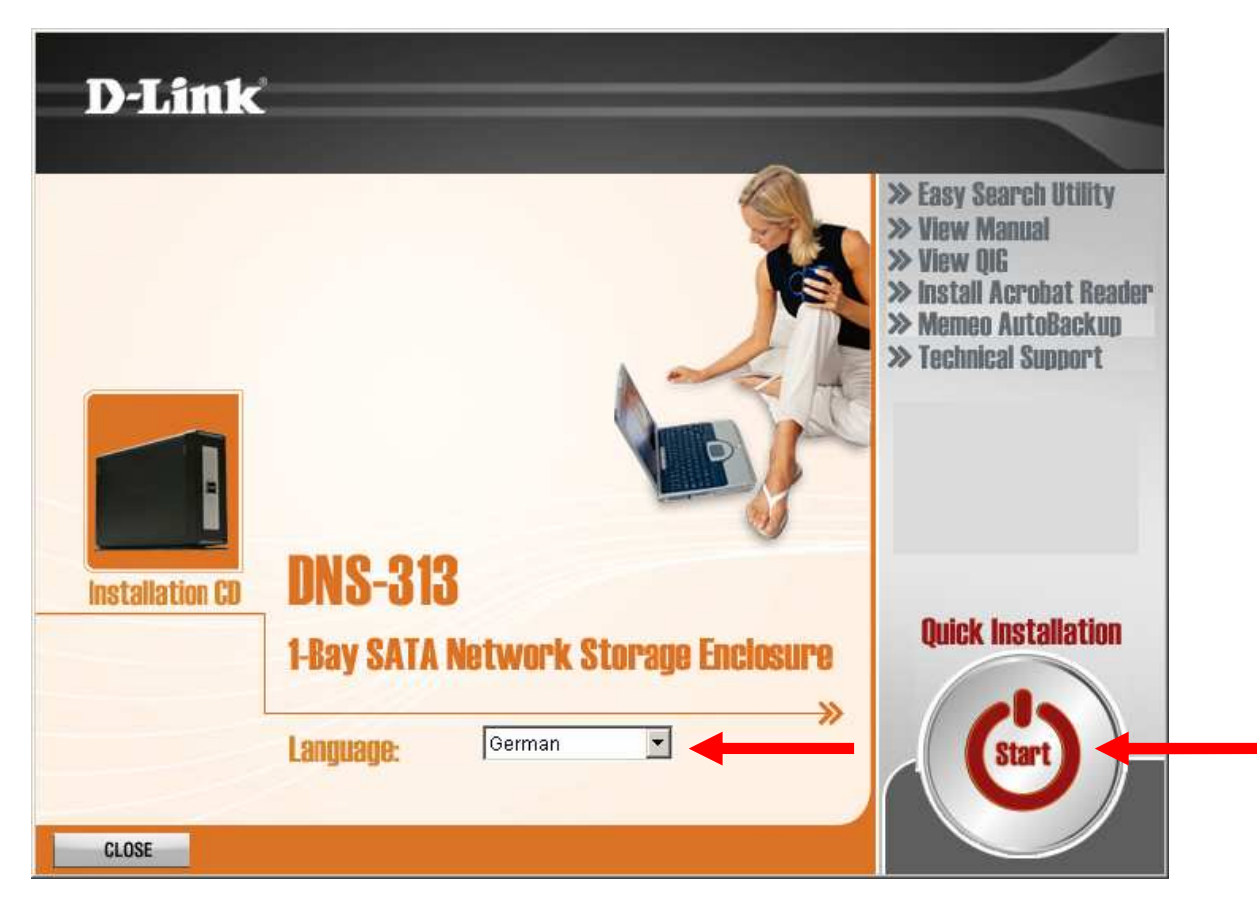

Wählen Sie Ihre Sprache aus und klicken dann auf **START** 

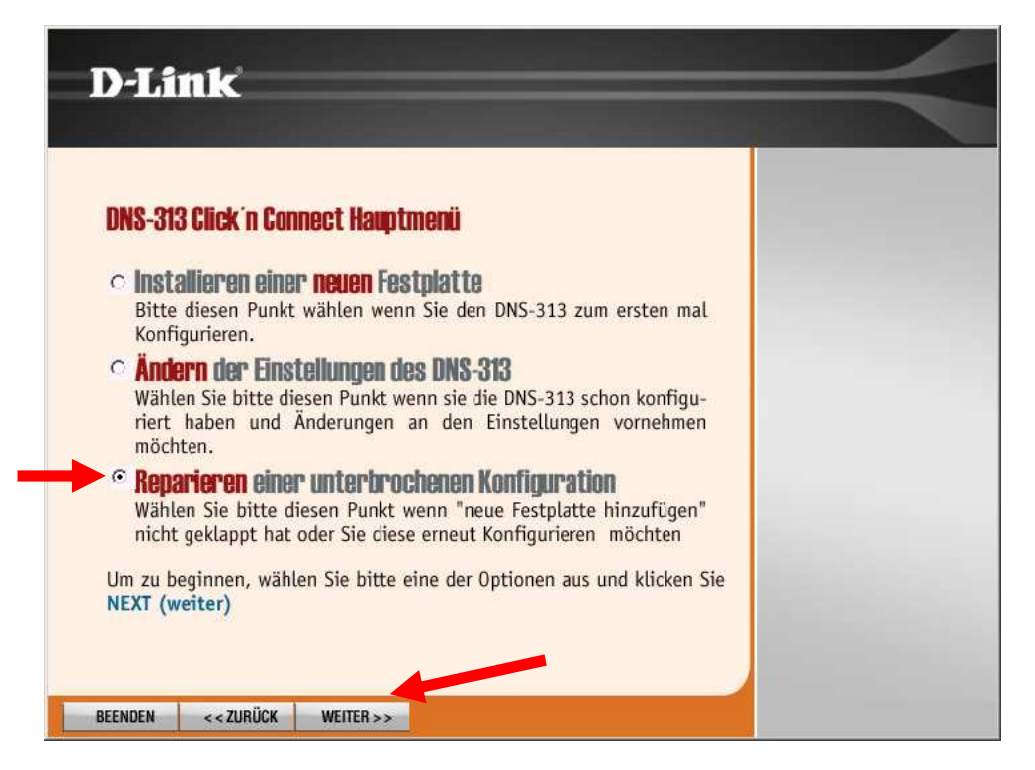

Um eine Formatierung der Datenpartition (NTFS Format) zu verhindern, wählen Sie die Option **REPARIEREN einer unterbrochenen Konfiguration** aus und klicken auf **Weiter** 

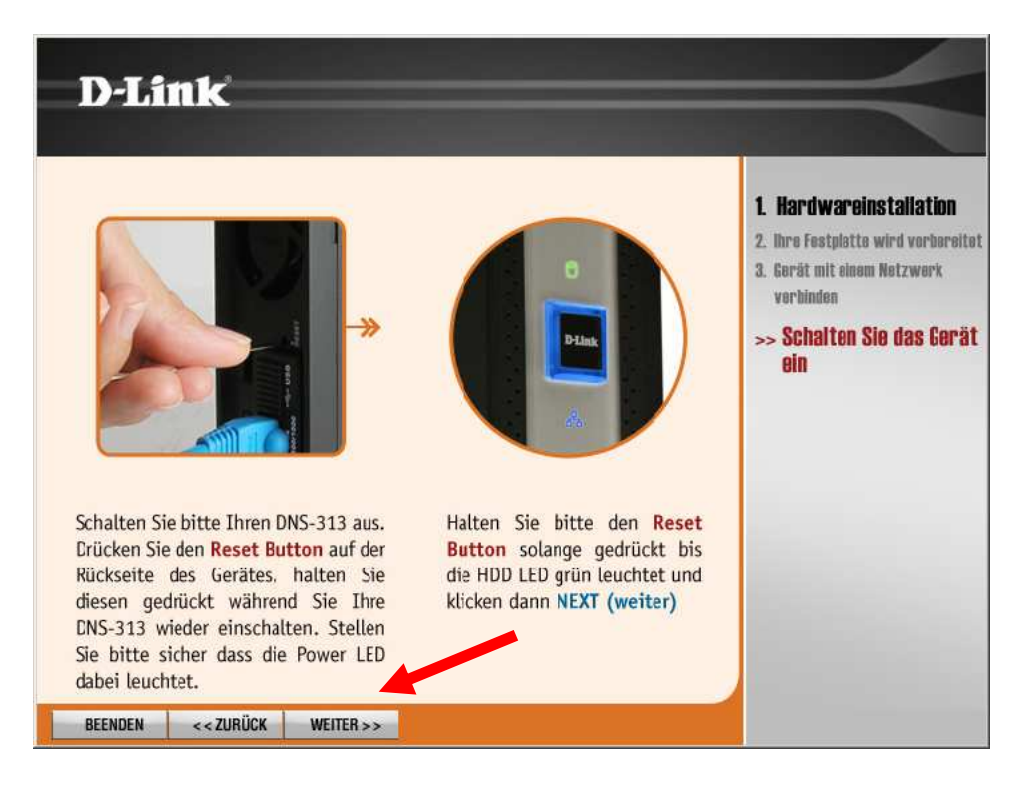

Betätigen Sie mit Weiter, ohne diese Anweisungen durchzuführen.

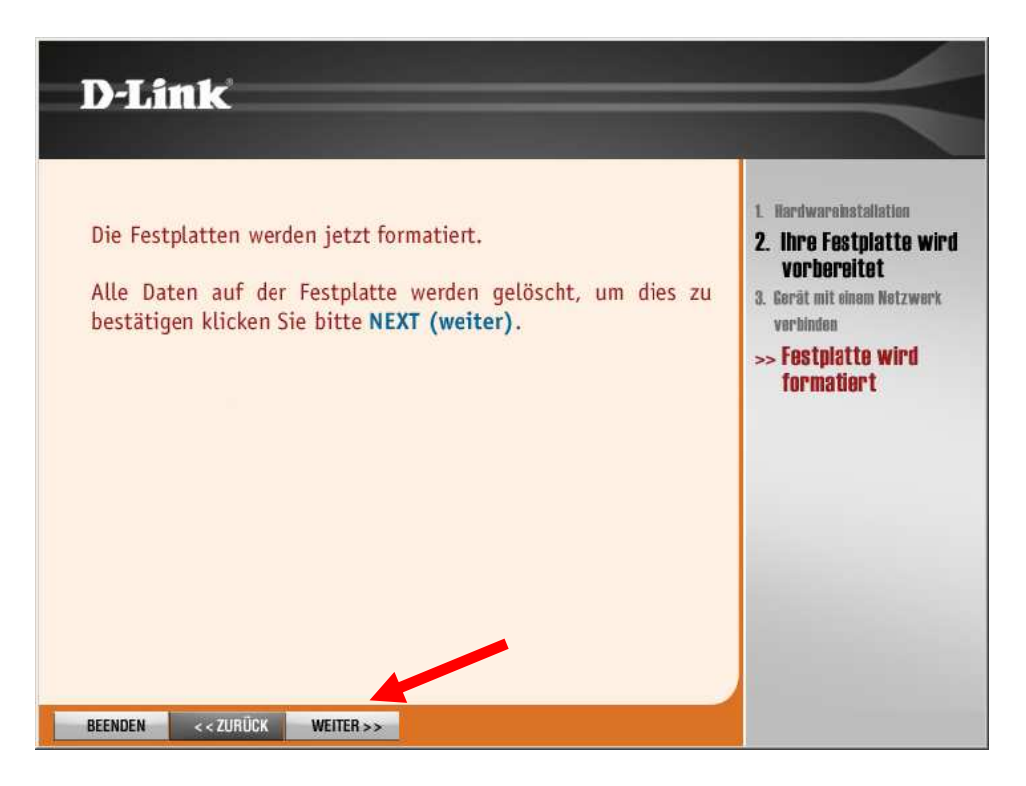

## Betätigen Sie mit **Weiter**

| D-Link                                                                       | $\prec$                                                                                                    |
|------------------------------------------------------------------------------|----------------------------------------------------------------------------------------------------|
| Festplatte wird nun formatiert, dies kann eine weile<br>dauern, bitte warten | <ol> <li>Hardwarehetallation</li> <li>Ihre Festplatte wird<br/>vorbereitet</li> <li>Gerät mit einem Netzwerk<br/>verbinden</li> <li>Festplatte wird<br/>formatiert</li> </ol> |
| BEENDEN < <zurück weiter="">&gt;</zurück>                                    |                                                                                                    |

Von dieser Formatierung ist **NICHT** die NTFS (Daten) Partition betroffen !!!

Die Daten bleiben erhalten.

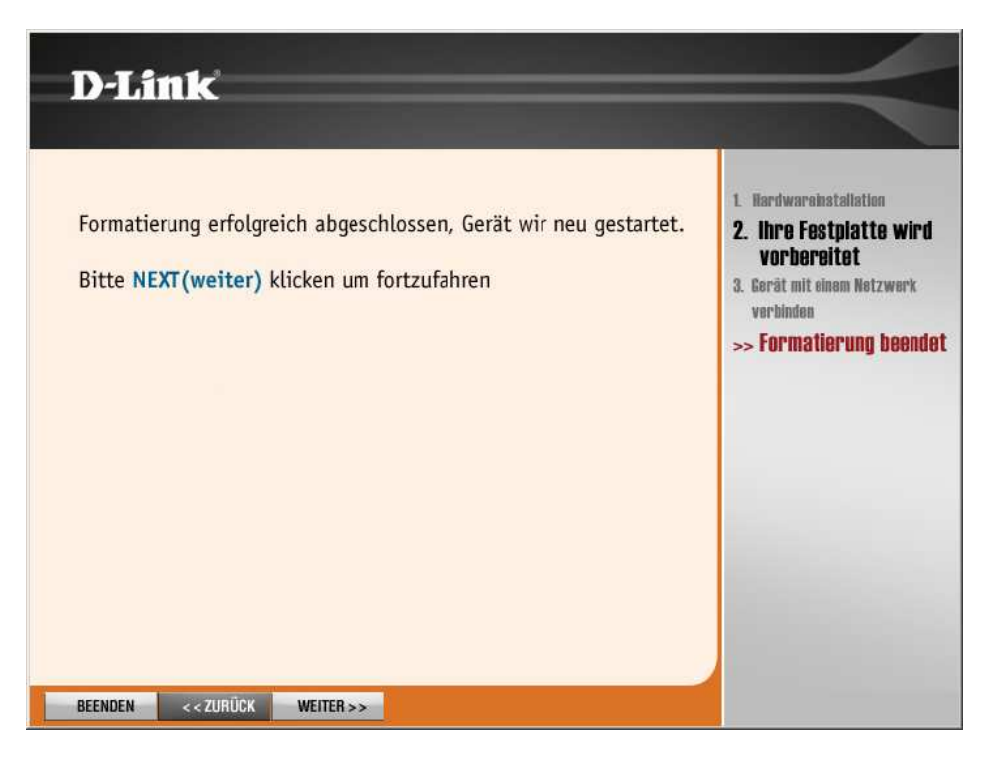

Klicken Sie auf **Weiter** 

| D-Link                                    |                                                                                                    |
|-------------------------------------------|----------------------------------------------------------------------------------------------------|
| Gerät wird neue gestartet, bitte warten   | <ol> <li>Hardwarehestallation</li> <li>Ihre Festplatte wird<br/>vorbereitet</li> <li>Gerät mit einem Netzwerk<br/>verbinden</li> <li>Gerät wir neu gestartet</li> </ol> |
| BEENDEN < <zurück weiter="">&gt;</zurück> |                                                                                                    |

| D-Link                                                                                         | $ \rightarrow $                                                                                            |
|------------------------------------------------------------------------------------------------|----------------------------------------------------------------------------------------------------|
| Wählen Sie einen Laufwerksbuchstaben für Ihr Netzwerk-Speichergerät<br>aus.                    | 1. Hardwarelestallation<br>2. Ihre Festplatte wird vorbereitet<br>3. Gerät mit einem<br>Netzwerk verbinden |
| Laufw. Buchstabe Y:                                                                            | >> Gerät im Netzwerk<br>verbinden                                                                          |
| Sie können Ihr Netzwerk-Speichergerät auch umbenennen. Klicken<br>Sie anschließend auf WEITER. |                                                                                                    |
| Gerätename dlink-930330                                                                        |                                                                                                    |
|                                                                                                |                                                                                                    |
| BEENDEN << ZURÜCK WEITER >>                                                                    |                                                                                                    |

Soll die DNS-313 nicht automatisch als Netzlaufwerk klicken Sie hier auf **Beenden** anderenfalls auf **Weiter** 

| DNS-313          | SETUP                                | ADVANCED                                                                                                    | MAINTENANCE                      | STATUS               | HELP                                               |  |
|------------------|--------------------------------------|----------------------------------------------------------------------------------------------------|----------------------------------|----------------------|----------------------------------------------------|--|
| Admin Password   | FIRMWARE UPG                         | RADE :                                                                                                    |                                  |                      | Helpful Hints                                      |  |
| System           |                                      |                                                                                                    |                                  |                      | Firmware updates are                               |  |
| Firmware Upgrade | A new firmware upg                   | maintain and improve                                                                                         |                                  |                      |                                                    |  |
| E-mail Alerts    | device.                              | 313 firmware up-to-date to maintain and improve the functionality and performance of your storage<br>device. |                                  |                      |                                                    |  |
| Power Management |                                      |                                                                                                    |                                  |                      | to add features. If you<br>run into a problem with |  |
| Format Disk      | Click here <u>D-Link Sup</u>         | port Page to check for the                                                                                   | latest firmware version availabl | le.                  | a specific feature of<br>the DNS-313, check our    |  |
| Scan Disk        | To upgrade the firm                  | ware on your DNS-313, plea                                                                                   | ase download and save the late   | est firmware version | support site by clicking<br>on the D-Link Support  |  |
| Dynamic DNS      | from the <u>D-Link Sup</u>           | from the D-Link Support Page to your local hard drive. Locate the file on your local hard drive by           |                                  |                      |                                                    |  |
| Logout           | click the Apply butto                | available for your DNS-                                                                                      |                                  |                      |                                                    |  |
|                  | Apply Cancel CURRENT FIRMWARE INFO : |                                                                                                    |                                  |                      |                                                    |  |
|                  |                                      |                                                                                                    |                                  |                      |                                                    |  |
|                  | Current Firm                         | nware Version : 1.01 🚽                                                                                       |                                  |                      |                                                    |  |
|                  | F                                    | irmware Date : 12/07/2007                                                                                    |                                  |                      |                                                    |  |
|                  |                                      | File Path :                                                                                                  | Durchsud                         | hen                  |                                                    |  |
|                  |                                      |                                                                                                    |                                  |                      |                                                    |  |
|                  |                                      |                                                                                                    |                                  |                      |                                                    |  |
|                  |                                      |                                                                                                    |                                  |                      |                                                    |  |
|                  | L                                    |                                                                                                    |                                  |                      |                                                    |  |

Es wird nun die neue Firmware Version mit dem entsprechendem Datum angezeigt.